## How to Search for Users With Advanced Search

The existing search feature of the USER menu can only search for users by name and email, but the newly added Advanced Search allows you to narrow the scope of a search query to eliminate irrelevant information to help you find the exact content you're looking for.

## How to Use Advanced Search

- 1 Click USER.
- 2 Click Advanced Search.

| ADI           | All Users |     |  |    |               |                  |           | н е 1/1 » н 50 гож т т о о о |                |               |                |   |   | Advanc | ed Search |   |     |   |        |
|---------------|-----------|-----|--|----|---------------|------------------|-----------|------------------------------|----------------|---------------|----------------|---|---|--------|-----------|---|-----|---|--------|
| User          | Status    |     |  |    |               |                  |           |                              |                |               |                |   |   |        |           |   |     |   | •••    |
| 🔲 🚊 All Users | 6         |     |  | ID | Name          | Email            | Group     | Access Group                 | Start datetime | End datetime  | Operator Level | 0 | ۲ |        | •         | Ą | [3] |   | Status |
| 12F USER      | 0         | II. |  | 1  | Administrator |                  | All Users |                              | 2001/01/01 00  | 2037/12/31 23 | Administrator  | 0 | 0 | 0      | 0         | - | 0   | 0 |        |
| 14F USER      | 0         |     |  | 2  |               |                  | All Users | 2                            | 2001/01/01 00  | 2037/12/31 23 |                | 0 | 0 | 0      | 1         | 4 | 0   | 0 | -      |
| I I DF USER   | U         |     |  | 3  | Champion      | chmap@adsr.co.kr | All Users |                              | 2001/01/01 00  | 2037/12/31 23 | User Operator  | 0 | 0 | 0      | 0         | - | 0   | 0 |        |
|               |           |     |  | 4  | Arial         | -                | All Users | -                            | 2001/01/01 00  | 2037/12/31 23 | -              | 0 | 0 | 0      | 0         | - | 0   | 0 | -      |
|               |           |     |  | 5  | Simba         | 10               | All Users | 2                            | 2001/01/01 00  | 2037/12/31 23 | 5              | 0 | 0 | 0      | 0         | - | 0   | 0 | 1      |
|               |           |     |  | 6  | Mohamed       |                  | All Users |                              | 2001/01/01 00  | 2037/12/31 23 |                | 0 | 0 | 0      | 0         | ÷ | 0   | 0 |        |

▶ The image above is an example screen and may differ from the actual screen.

| • ID                             |      |   |
|----------------------------------|------|---|
| Name                             |      |   |
| • Email                          |      |   |
| • Department 🚺                   |      |   |
| • Title 🚺                        |      |   |
| <ul> <li>Telephone</li> </ul>    |      |   |
| • Group                          |      | v |
| <ul> <li>Access Group</li> </ul> |      | v |
| • Status                         | None | Ŧ |
| Operator Level                   | None | Ŧ |
| Card                             |      |   |
| Custom 🚺                         |      |   |

► The image above is an example screen and may differ from the actual screen.

| Item              | Description                                                                                                    |  |  |  |  |  |  |
|-------------------|----------------------------------------------------------------------------------------------------|--|--|--|--|--|--|
| ID                | Search using keywords included in the user's ID.                                                                                                    |  |  |  |  |  |  |
| Name              | <ul><li>Search using keywords included in the user's name.</li><li>Name searches are case-insensitive.</li></ul>                                                                                                    |  |  |  |  |  |  |
| Email             | Search using keywords included in the user's email.                                                                                                    |  |  |  |  |  |  |
| Department        | <ul><li>Search using keywords included in the user's department.</li><li>If Encrypt Personal Data on Database is enabled, it can only be searched in full text.</li></ul>                                                            |  |  |  |  |  |  |
| Title             | <ul><li>Search using keywords included in the user's title.</li><li>If Encrypt Personal Data on Database is enabled, it can only be searched in full text.</li></ul>                                                                 |  |  |  |  |  |  |
| Telephone         | Search using keywords included in the user's phone number.                                                                                                    |  |  |  |  |  |  |
| Group             | Search for users in the selected group.                                                                                                    |  |  |  |  |  |  |
| Access Group      | Search for users in the selected access group.                                                                                                    |  |  |  |  |  |  |
| Status            | Search for users with Active/Inactive status.                                                                                                    |  |  |  |  |  |  |
| Operator Level    | Search for users with the selected Operator Level.                                                                                                    |  |  |  |  |  |  |
| Card              | <ul><li>Search using keywords included in the card.</li><li>Only CSN cards and Wiegand cards can be searched.</li></ul>                                                                                                    |  |  |  |  |  |  |
| Custom User Field | <ul> <li>Search using keywords included in the Custom User Field.</li> <li>Custom User Field searches are case-sensitive.</li> <li>If Encrypt Personal Data on Database is enabled, it can only be searched in full text.</li> </ul> |  |  |  |  |  |  |
| Clear All         | Press the button to clear or reset all the fields in the form to their default or empty values.                                                                                                    |  |  |  |  |  |  |

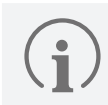

When searching using multiple fields, only users that match all search words are searched.

3 Enter the desired keywords in the desired field and click **Search**. Users matching search words will be searched.

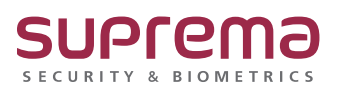

© 2024 Suprema Inc. Suprema and identifying product names and numbers herein are registered trade marks of Suprema, Inc. All non-Suprema brands and product names are trademarks or registered trademarks of their respective companies. Product appearance, build status and/or specifications are subject to change without notice.